# 

## **IXG Series Property Manager Guide**

#### Introduction

This guide covers common settings used in Property Manager view in IXG Support Tool version 5.0.1.0 or higher. This mode allows users to make lower level changes to the system, such as changing the names assigned to residential units, moving out tenants, and other administrative tasks. In order to use IXG Support Tool as a Property Manager, the system will first need to be fully programmed and operational. See the instructions here: <a href="https://www.aiphone.com/IXG-Series-QuickStartGuide">https://www.aiphone.com/IXG-Series-QuickStartGuide</a>

Full instructions for Property Manager view are available here: https://www.aiphone.com/property-manager-full

#### Support Tool Notes

#### Top Menu

File(F) Connection(S) App Integration(C)

This menu is located at the top of Support Tool, featuring quick access to support and integration settings. Use Alt+() to quickly access the menu options. In these instructions, the top level is shown in *Italics*, with the second level <u>Underlined</u>. Example: *Site Settings*, <u>Site Information</u>.

#### Side Menu

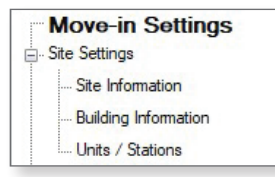

This accordion-style menu is where most station settings are located. Click + or - to expand or minimize a category. In these instructions, the top level is shown in **Bold**, with the second level <u>Underlined</u>. Example: **Site Settings**, <u>Site Information</u>.

#### Save Button

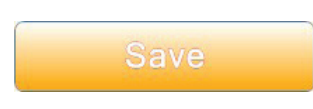

The Save button is used to save configured settings within Support Tool. Clicking the Save button does not push setting changes to stations. The process of uploading settings to stations is covered later in this guide. **This may be labeled as Update in some editions of IXG Support Tool.** 

#### Hand Icon

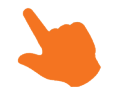

Look for the Hand Icon to indicate where to click on a screen.

### Logging In

-

#### **First Time Login**

When opening IXG Support Tool, select the Property Manager radio button, enter the ID and password, and click Login . If this is the first time that the Property Manager account is being accessed, the default credentials will be admin/admin, and there will be a prompt to choose a new password.

| XG   | Support Tool                       |  |  |  |
|------|------------------------------------|--|--|--|
| ogin | Administrator     Property Manager |  |  |  |
| D    | admin                              |  |  |  |
|      | ****                               |  |  |  |

#### Configuring Property Manager Credentials in IXG Support Tool

If desired, these Property Manager credentials can be changed again under File, IXG Support Tool Settings. Click OK to confirm.

| G Support Tool Setting<br>D and Password<br>Login ID ♦<br>New Password<br>Confirm Password<br>Select NIC | admin<br>1-32 alphanumeric characters<br>*******<br>1-32 alphanumeric characters<br>password | Required Settings      Proxy Settings      Use Proxy Server      Hostname      Port      ID      Password | If more than one Property<br>Manager account is needed,<br>these can be created in the<br>Administrator view under File<br><u>Account Management</u> . |
|----------------------------------------------------------------------------------------------------|----------------------------------------------------------------------------------------------|----------------------------------------------------------------------------------------------------|----------------------------------------------------------------------------------------------------|
| stem Settings<br>IP Version                                                                              | IPv4 ~                                                                                       |                                                                                                    |                                                                                                    |

#### **Move-in Settings**

This section covers adding and changing information for new tenants.

#### Site Settings

Navigate to **Site Settings**, <u>Units/Stations</u>. Use this page to change the **Unit Name** and, if desired, add a **First Name** and **Last Name**.

|    |     |             |        | Unit Name     | First Name | Last Name |
|----|-----|-------------|--------|---------------|------------|-----------|
| 01 | 100 | Guard       | Select | Concierge     |            |           |
| 01 | 200 | Entrance    | Select | Front Door    |            |           |
| 01 | 301 | Residential | Select | Apartment 101 | John       | Doe       |
| 01 | 302 | Residential | Select | Apartment 102 | Richard    | Roe       |
| 01 | 303 | Residential | Select | Apartment 201 | Jane       | Doe       |
| 01 | 304 | Residential | Select | Apartment 202 | John       | Smith     |

To configure how many apps are available to the units, scroll right to the **Number of available Mobile Apps** column. The default is 0; click the cell to open a drop-down menu to set any number up to 8 per unit. Once everything is configured, click **Save**.

| Number of available Mobile Apps |   |  |  |  |
|---------------------------------|---|--|--|--|
|                                 | 0 |  |  |  |
|                                 | 8 |  |  |  |
|                                 | 8 |  |  |  |
|                                 | 8 |  |  |  |
|                                 | 8 |  |  |  |
|                                 | 0 |  |  |  |

#### Move-in Settings (continued)

#### Configuring the Guard Button

IXG-DM7-HID(A) entrance stations and IXG-2C7 tenant stations can have a guard button configured, which allows the stations to call a guard unit and the station and apps within it. Navigate to **Call Settings**, <u>Guard Button</u>. Under **Select Station**, click **Select** to bring up a list of guard units.

| Building Nu | Unit Numbe | Unit Name     |                | Button Number1 |
|-------------|------------|---------------|----------------|----------------|
|             |            |               | Select Station | Station Number |
| 01          | 200        | Front Door    | Select         | 1              |
| 01          | 301        | Apartment 101 | Select         |                |

Select the desired guard stations and click **OK**.

| Select Station |                    |                  |                |        |  |  |  |
|----------------|--------------------|------------------|----------------|--------|--|--|--|
| Select Station | (s) called by Guar | d Button.        |                |        |  |  |  |
|                |                    |                  |                |        |  |  |  |
| Select         | Building Nu        | mber Unit Number | Station Name   |        |  |  |  |
|                | 01                 | 100              | Guard Station1 |        |  |  |  |
|                |                    |                  |                |        |  |  |  |
|                |                    |                  |                |        |  |  |  |
|                |                    |                  |                |        |  |  |  |
|                |                    |                  |                |        |  |  |  |
|                |                    |                  |                |        |  |  |  |
|                |                    |                  |                |        |  |  |  |
|                |                    |                  |                |        |  |  |  |
| OK             |                    |                  |                | Cancel |  |  |  |
| UN             |                    |                  |                | Gancer |  |  |  |

The mobile apps from one guard unit can also be selected by scrolling all the way to the right to the **Mobile Apps and Phone** column. Follow the same procedure to select the mobile apps from one unit for the guard button. Click **Save** to confirm the settings.

|                 | Mobile Apps and Phone |           |           |  |  |
|-----------------|-----------------------|-----------|-----------|--|--|
| Mobile Apps and | Buildin               | Unit Numl | Unit Name |  |  |
| Select          |                       |           |           |  |  |
| Select          |                       |           |           |  |  |

| Select | Building Number | Unit Number | Unit Name |  |
|--------|-----------------|-------------|-----------|--|
| $\leq$ | 01              | 100         | Concierge |  |
|        |                 |             |           |  |
|        |                 |             |           |  |
|        |                 |             |           |  |
|        |                 |             |           |  |
|        |                 |             |           |  |
|        |                 |             |           |  |

#### **Move-out Settings**

Resident Move-out settings are used when a tenant is moving out. These steps will default all settings on the IXG-2C7 stations in the unit, and disconnects all apps and phone numbers associated with the unit.

#### **Resident Move-out**

Navigate to **Move-out Settings**, <u>Move-out</u>. Select the unit to be moved out and click <u>Move-out</u>. The language, ringtone, volume, brightness, and history settings for stations in the unit will be erased. This will also disable any mobile apps registered to the unit, and will generate a new registration QR code.

|             | Move-ou     | t.            |        |             |                 |  |  |  |
|-------------|-------------|---------------|--------|-------------|-----------------|--|--|--|
|             | Move-out Se | ettings       |        |             |                 |  |  |  |
|             | Move-out    |               |        |             |                 |  |  |  |
| Building Nu | Unit Numbe  | Unit Name     | Select | Station Num | Station Name    |  |  |  |
| 01          | 100         | Concierge     |        |             |                 |  |  |  |
| 01          | 301         | Apartment 101 |        | 3010        | Tenant Station1 |  |  |  |
| D1          | 302         | Aparement 102 |        | 3020        | Tenant Station1 |  |  |  |

Login with the IXG Cloud Server Property Manager ID and Password. Some pop-ups will appear asking to confirm the information that will be reset. Click **OK** on these screens to proceed.

| IXG Cloud Server Login                                |                                                                                                    |
|-------------------------------------------------------|----------------------------------------------------------------------------------------------------|
| IXG Cloud Server ID<br>IXGPropertyManager<br>Password | If the credentials are not known, the<br>administrator can view it in the IXG Suppor<br>Tool's advanced view under <b>App Integrati</b> e<br>Site List/Property Manager Account Setting |
| *Forgot password?<br>Login Cancel                     | Site Listr Toperty Manager Account Setting                                                                                                    |

Confirm that the status was successful under **Move-out Status**, which will list the steps that were completed. Note that not all settings will apply to all unit types.

| Nove-out Status           |                  |                    |                            |          |  |  |
|---------------------------|------------------|--------------------|----------------------------|----------|--|--|
| User Settings Initialized | Apps Deactivated | QR Code Uploaded   | Phone Settings Initialized | Resident |  |  |
| No Registered Apps        | -                | No Registered Apps | No Registered Apps         | -        |  |  |
| No Registered Apps        | -                | No Registered Apps | No Registered Apps         | -        |  |  |
| No Registered Apps        | -                | No Registered Apps | No Registered Apps         | -        |  |  |

#### **Mobile App Registration**

To register a Mobile App to a Unit, a unique QR code is generated to be scanned by the IXG Mobile App. That QR code can be sent directly to an IXG-2C7 and displayed on its screen, or exported as a PDF file to be scanned.

#### Upload QR Code to an IXG-2C7

Navigate to App Integration(C) on the top menu and select Upload QR Code to the station for App Registration.

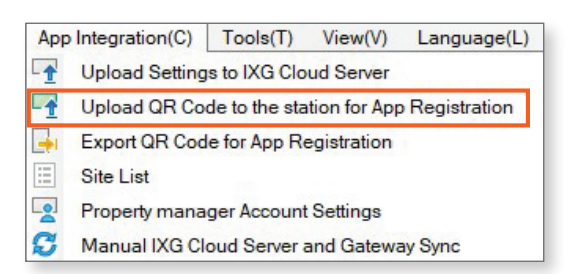

Login with the IXG CloudServer Property Manager ID and Password. Select the desired unit or units and click **Upload to Stations**. The QR code will be sent to the IXG-2C7.

|        | Upload                                                         | to station(s) |           |             |              |        |                  |        |
|--------|----------------------------------------------------------------|---------------|-----------|-------------|--------------|--------|------------------|--------|
| Select | Building Nu                                                    | Unit Numbe    | Unit Name | Station Num | Station Name | Status | Available App(s) | Status |
|        | 01 102 Residential 1020 Tenant Station1 Association Required 8 |               |           |             |              |        |                  |        |

#### Export QR Code as a PDF

Navigate to *App Integration(C)* on the top menu and select <u>Export QR Code for App Registration</u>. Login with the IXG CloudServer Property Manager ID and Password. Select the desired unit or units and click

 Export QR Code for App Registration
 .
 Follow the prompts to save the QR code as a PDF, which can be emailed to allow for app registration.

|        | E           | Export QR Code | for App Regis | tration                  |                  |
|--------|-------------|----------------|---------------|--------------------------|------------------|
| Select | Building Nu | Unit Numbe     | Unit Name     | Registered Tenant Statio | Available App(s) |
|        | 01          | 100            | Residential   | 0                        | 8                |
|        | 01          | 101            | Residential   | 0                        | 8                |
|        | 01          | 102            | Residential   | 1                        | 8                |
|        | 01          | 103            | Residential   | 0                        | 8                |
|        | 01          | 104            | Residential   | 0                        | 8                |
|        | 01          | 105            | Residential   | 0                        | 8                |
|        | 01          | 106            | Residential   | 0                        | 8                |
|        | 01          | 107            | Residential   | 0                        | 8                |
|        | 01          | 108            | Residential   | 0                        | 8                |
|        | 01          | 109            | Residential   | 0                        | 8                |

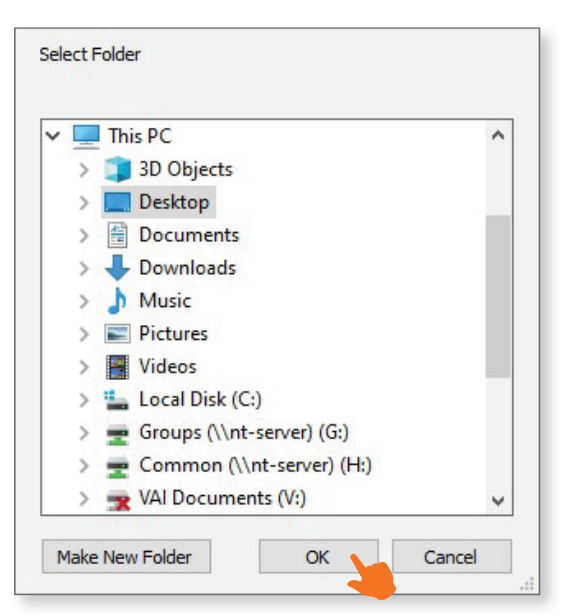

#### **Entrance Panel Settings**

This covers common settings that property managers can adjust for IXG-DM7-HID(A) entrance stations.

#### Access Code Settings

Navigate to **Entrance Station Settings**, <u>Access Code</u>. Use the filter at the top of the screen to select the building and entrance station, then click **Apply**.

| Building Number / Building Name | 01/Ruilding1             | Analy |
|---------------------------------|--------------------------|-------|
|                                 | 01/Building 1            | Арріу |
| Station Number / Station Name   | 2000/Entrance Station1 V |       |

Enter a code for each unit that needs it under Access Code, then click Save .

|             |            |               | Entrance Station | Settings         |                |
|-------------|------------|---------------|------------------|------------------|----------------|
|             |            |               |                  | Access Code      |                |
| Building Nu | Unit Numbe | Unit Name     | Access Code      | with Touch Panel |                |
|             |            |               |                  | Relay Output 1   | Relay Output 2 |
| 01          | 100        | Concierge     | 2345             | A2345            |                |
| 01          | 301        | Apartment 101 | 3456             | A3456            |                |
| 01          | 302        | Aparement 102 | 4567             | A4567            |                |
| 01          | 303        | Apartment 201 | 6789             | A6789            |                |

#### Welcome Screen

Navigate to **Entrance Station Settings**, <u>Welcome Screen</u>. Click **Browse** to select an image to upload to the Entrance Station. The image format must be **.PNG**, with a resolution of **480 x 800 pixels**. Click the checkbox beneath **Display** to confirm the file selected, then click **Save**.

|             |            |                   | Entrance Station Setting | gs      |                 |        |         |        |
|-------------|------------|-------------------|--------------------------|---------|-----------------|--------|---------|--------|
|             |            |                   | Welcome Screen           |         |                 |        |         |        |
| Building Nu | Unit Numbe | Station Name      |                          | Image   |                 |        |         |        |
|             |            |                   | Welcome Screen Walls     | Display | File name       |        |         | Delete |
| 01          | 200        | Entrance Station1 |                          |         | US-FLAG_480x800 | Browse | Preview |        |

#### **Gateway Settings**

These settings only apply to sites using an IXGW-TGW gateway adaptor for telephone services. If those features are not being used, these settings can be skipped. For more detailed instructions, see the *SIM Card Activation and Telephone Registration Guide*.

#### **Enabling Phone Calls for Units**

Navigate to **Site Settings**, <u>Units/Stations</u>. For each unit that will have a phone number, set **Phone Registration** to Enable. Once all settings are configured, click **Save**.

|             |            |             |        | Site Settings    |            |           |                    |
|-------------|------------|-------------|--------|------------------|------------|-----------|--------------------|
|             |            |             |        | Units / Stations |            |           |                    |
| Building Nu | Unit Numbe | Unit Type   |        | Unit Name        | First Name | Last Name | Phone Registration |
| 01          | 100        | Guard       | Select | Guard100         |            |           | Disable            |
| 01          | 200        | Entrance    | Select | Entrance200      |            |           |                    |
| 01          | 301        | Residential | Select | John Doe         |            |           | Enable             |
| 01          | 302        | Residential | Select | Richard Roe      |            |           | Enable             |
| 01          | 303        | Residential | Select | Jane Doe         |            |           | Enable             |
| 01          | 304        | Residential | Select | John Smith       |            |           | Enable             |

#### **Telephone Entry Settings**

There are two ways to register phone numbers with the system. End users can call the IXGW-TGW's phone number and register directly. Instructions for this process are included on the last page of this document.

Phone numbers can also be set directly in IXG Support Tool. Navigate to **Gateway Settings**, <u>Telephone Entry Settings</u>. IXG Support Tool will display a pop-up while it downloads the current telephone information from the gateway. For each unit, type in a **Registered Phone Number**.

| Select | Building Nu | Unit Number | Unit Name   | Registered Phone Number |
|--------|-------------|-------------|-------------|-------------------------|
|        | 01          | 100         | Guard100    |                         |
|        | 01          | 301         | John Doe    | ******1234              |
|        | 01          | 302         | Richard Roe | ******2345              |
|        | 01          | 303         | Jane Doe    | ******3456              |
|        | 01          | 304         | John Smith  | ******4567              |

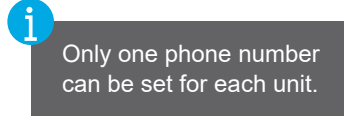

A **Phone Entry Code** can also be set, allowing users who receive a phone call to unlock the door by using the number pad on the their phone. Separate codes can be set for each relay output on the entrance station, and codes can be between 1 and 20 digits long. Once all settings are configured, click **Save**.

| Phone Entry Code | es   |
|------------------|------|
| Relay Output 1   | 1234 |
| Relay Output 2   | 2345 |

#### Telephone Entry Settings (continued)

Once phone numbers have been registered to the IXGW-TGW, information can be downloaded to IXG Support Tool or exported by using the buttons along the top of the screen.

Download Phone Information will import all registered phone numbers on the IXGW-TGW into IXG Support Tool.
 Export Registration PDF will create a PDF listing the methods used to register each phone number.
 Backup Phone Information will create a backup of the currently registered phone numbers.
 Recover Phone Information allows the registered phone numbers to be restored from a backup.

| Download Phone Information | Export Registration PDF | Backup Phone Information  |
|----------------------------|-------------------------|---------------------------|
|                            |                         | Recover Phone Information |
|                            |                         |                           |

#### **Message Management**

IXG Support Tool can be used to send messages to units featuring IXG-2C7 tenant stations. The system will keep track of who the messages were sent to, and which messages have been received and read.

Navigate to **Tools**, <u>Message Management</u>. The screen will show any existing messages, as well as their statuses. The **Message List** will show if the messages were sent or read by recipients.

To create a new message, click New Message.

| Display Page       1     /1     Apply       Displayed Messages     1-1/1     Previous       Details     0 |
|----------------------------------------------------------------------------------------------------|
| Details                                                                                                   |
| Details                                                                                                   |
|                                                                                                    |
|                                                                                                    |
|                                                                                                    |

#### Message Management (continued)

Click **Destination** to choose where the message will be sent. The destination can be entire buildings, or individual units. Choose the destination and click **OK**.

|                                                                | New Message |       |  |
|----------------------------------------------------------------|-------------|-------|--|
| Destination None Selected                                      |             |       |  |
| Destination S                                                  | Selection   |       |  |
| <ul> <li>Select Building(s)</li> <li>Select Unit(s)</li> </ul> |             |       |  |
| Select Building Nu Building Name 01 Building1                  |             |       |  |
|                                                                |             |       |  |
|                                                                |             |       |  |
|                                                                |             |       |  |
| Select                                                         | OK          | Class |  |
|                                                                | UK          | Close |  |

Give the message a Subject and Body. Images can also be attached to the message. Images will be converted to 520x420 pixels. Click **Browse** to navigate to where the desired images is stored. Once everything is configured, click **Send** to send the message to the recipients.

| Destination None Selected                         |        |                |
|---------------------------------------------------|--------|----------------|
| nglish v                                          |        |                |
| ven Maintenance                                   |        |                |
|                                                   |        |                |
| age Attachment (.png)                             |        |                |
|                                                   | Browse | Preview Delete |
| e sent image will be converted to 560x420 pixels. |        |                |
|                                                   | Send   | Close          |

#### Message Management (continued)

The overall status of the message will display, showing if the message was successfully sent, and if it has been read yet. Click **Details** to view a breakdown of which units have and haven't received or read the message, and to have the option to manage or resend the message. Click **Update Status** to refresh the send and read statuses. Click **Close** to leave this menu.

| <u>.</u>                                                                                                    |                                                                       | Message Manage                                                 | ement                                                              |                              |          |          |       |
|----------------------------------------------------------------------------------------------------|-----------------------------------------------------------------------|----------------------------------------------------------------|--------------------------------------------------------------------|------------------------------|----------|----------|-------|
| New Message                                                                                                    | ]                                                                     |                                                                | Display<br>1<br>Displaye                                           | Page<br>/1 Ap<br>ed Messages | bly<br>s |          |       |
| lessage List                                                                                                    |                                                                       |                                                                |                                                                    |                              | 1-2/2    | Previous | Next  |
| Sent Status Read Status                                                                                                    | Sent Date                                                             | Destinat Subject                                               |                                                                    |                              |          |          |       |
| X -                                                                                                    | 4/30/2024 1:56 PM                                                     | Building Maintenance                                           | D                                                                  | etails                       |          |          |       |
| X                                                                                                    | 4/29/2024 3:18 PM                                                     | Building Test                                                  | D                                                                  | etails                       |          |          |       |
|                                                                                                    |                                                                       |                                                                |                                                                    |                              |          |          |       |
| ent Status ✔ : Success<br>ead Status ✔ : Read                                                                                                    | <ul> <li>Partially Sent X : Failed</li> <li>Partially Read</li> </ul> |                                                                | [                                                                  | Update S                     | tatus    | C        | llose |
| ent Status 💙 : Success<br>ead Status 💙 : Read 🖌                                                                                                    | <ul> <li>Partially Sent X : Failed</li> <li>Partially Read</li> </ul> | Aessage Details                                                |                                                                    | Update S                     | tatus    |          | llose |
| ent Status 💉 : Success<br>ead Status 💉 : Read 🖌<br>ent Date: 5/3/2024 8:38 AM<br>anguage<br>English                                                                                                    | <ul> <li>Partially Sent X : Failed</li> <li>Partially Read</li> </ul> | Aessage Details                                                |                                                                    | Update S                     | tatus    |          | îlose |
| ent Status V : Success<br>ead Status V : Read<br>ent Date: 5/3/2024 8:38 AM<br>anguage<br>English<br>ubject (1-40 alphanumeric char                                                                                                    | Partially Sent X : Failed     Partially Read                          | Aessage Details                                                |                                                                    | Update S                     | tatus    |          | lose  |
| ent Status 💉 : Success<br>ead Status V : Read<br>ent Date: 5/3/2024 8:38 AM<br>anguage<br>English<br>tubject (1-40 alphanumeric char<br>Oven Maintenance                                                                                                    | Partially Sent X : Failed     Partially Read                          | lessage Details                                                |                                                                    | Update S                     | tatus    |          | lose  |
| ent Status 💉 : Success<br>ead Status V : Read<br>ent Date: 5/3/2024 8:38 AM<br>anguage<br>English<br>iubject (1-40 alphanumeric char<br>Dven Maintenance<br>iody (1-2000 alphanumeric char<br>Maintenance will be performed                                                                                                    | Partially Sent Series     Failed     Partially Read                   | Aessage Details                                                | en area clean and clear at                                         | Update S                     | tatus    |          | lose  |
| ent Status Success<br>ead Status Size Read<br>ent Date: 5/3/2024 8:38 AM<br>anguage<br>English<br>Bubject (1-40 alphanumeric char<br>Dven Maintenance<br>Body (1-2000 alphanumeric char<br>Maintenance will be performed                                                                                                    | Partially Sent Seried     Partially Read                              | Message Details                                                | en area clean and clear at                                         | Update S                     |          |          | llose |
| Int Status 💉 : Success<br>and Status V : Read<br>Int Date: 5/3/2024 8:38 AM<br>Inguage<br>Inglish<br>Ibject (1-40 alphanumeric char<br>ven Maintenance<br>ody (1-2000 alphanumeric char<br>iaintenance will be performed<br>age Attachment (.png)<br>Int Status V : Success<br>and Status V : Read A :                                                                                                    | : Partially Sent X : Failed     : Partially Read                      | Aessage Details                                                | en area clean and clear at                                         | Update S                     | tatus    | C        | lose  |
| nt Status 💉 : Success<br>ad Status V : Read<br>Int Date: 5/3/2024 8:38 AM<br>nguage<br>nglish<br>Ibject (1-40 alphanumeric char<br>ven Maintenance<br>Idy (1-2000 alphanumeric char<br>aintenance will be performed<br>age Attachment (.png)<br>Int Status V : Success<br>ad Status V : Read A :<br>Jilding Nu Unit Number Ur                                                                                                    | : Partially Sent X : Failed     : Partially Read                      | Aessage Details                                                | en area clean and clear at                                         | Update S                     | tatus    | C        | lose  |
| nt Status 💉 : Success<br>ad Status V : Read<br>nt Date: 5/3/2024 8:38 AM<br>nguage<br>nglish<br>bject (1-40 alphanumeric char<br>ven Maintenance<br>dy (1-2000 alphanumeric char<br>aintenance will be performed<br>age Attachment (.png)<br>nt Status V : Success<br>ad Status V : Read M :<br>idding Nu Unit Number Ur<br>301 Ap                                                                                                    | : Partially Sent X : Failed     : Partially Read                      | Aessage Details                                                | en area clean and clear at<br>Resend<br>Resend                     | Update S                     | tatus    | C        | lose  |
| ent Status Si Success<br>ead Status Si Read<br>ant Date: 5/3/2024 8:38 AM<br>anguage<br>inglish<br>ubject (1-40 alphanumeric char<br>ven Maintenance<br>bdy (1-2000 alphanumeric char<br>laintenance will be performed<br>hage Attachment (.png)<br>ent Status Si Read<br>ad Status Si Read<br>ad Status Si Read<br>ad Status Si Read<br>ad Status A Success<br>ad Status A Success                   | : Partially Sent X : Failed     : Partially Read                      | Aessage Details                                                | en area clean and clear at<br>Resend<br>Resend<br>Resend           | Update S                     | tatus    | C        | lose  |
| ent Status Siccess<br>ead Status Siccess<br>ead Status Si | : Partially Sent X : Failed     : Partially Read                      | Aessage Details and 11 AM. Please have your kitche Read Status | en area clean and clear at<br>Resend<br>Resend<br>Resend<br>Resend | Update S                     | tatus    | C        | lose  |

### **Upload Settings**

Once all settings are configured, they will need to be applied to the stations. Navigate to Connection(S), Upload Settings.

| Setting File Upload                                                                                                    |                     |             |                 |              |              |        |                    |   |  |
|----------------------------------------------------------------------------------------------------|---------------------|-------------|-----------------|--------------|--------------|--------|--------------------|---|--|
| Select the station(s) to upload the Setting File(s):                                                                                                    |                     |             |                 |              |              |        |                    |   |  |
| The Gateway Adaptor will restart when uploading the settings after changing the Maximum Simultaneous Calls.<br>It may take up to 10 minutes to complete. |                     |             |                 |              |              |        |                    |   |  |
|                                                                                                    |                     |             |                 |              | Station List |        | Required settings. |   |  |
| elect                                                                                                    | Building Number     | Unit Number | Station Name    | Station Type | Status       |        |                    | ^ |  |
| $\checkmark$                                                                                                    | 01                  | 001         | Entrance Static | IXG-DM7(-*)  | -            |        |                    |   |  |
| $\checkmark$                                                                                                    | 01                  | 101         | Master Station  | IX-MV7-*     | -            |        |                    |   |  |
| $\checkmark$                                                                                                    | 01                  | 201         | Tenant Station  | IXG-2C7(-*)  | -            |        |                    |   |  |
| $\checkmark$                                                                                                    | 01                  | 202         | Tenant Station  | IXG-2C7(-*)  | -            |        |                    |   |  |
| $\checkmark$                                                                                                    | 01                  | 203         | Tenant Station  | IXG-2C7(-*)  | -            |        |                    |   |  |
| $\checkmark$                                                                                                    |                     |             | Gateway 1       | IXGW-GW      | -            |        |                    |   |  |
|                                                                                                    |                     |             |                 |              |              |        |                    |   |  |
|                                                                                                    |                     |             |                 |              |              |        |                    |   |  |
|                                                                                                    |                     |             |                 |              |              |        |                    | ~ |  |
|                                                                                                    |                     |             |                 |              |              |        | >                  |   |  |
| lect S                                                                                                    | tation by Type.     |             |                 |              |              |        |                    |   |  |
| 1                                                                                                    |                     | Y           | Selec           | - 1          | Unselect     |        |                    |   |  |
| lect fil                                                                                                    | e type to be upload | ed.         |                 |              |              |        |                    |   |  |
|                                                                                                    | Settings            |             |                 | Sounds       |              | Images | Schedules          |   |  |
|                                                                                                    |                     | - 2         |                 |              |              | 2      |                    |   |  |

Select each station by placing a check mark next to it, or click **Select** to select all stations at once. Click **Settings** to upload settings to the stations. If Images were configured in previous steps, also click **Images**.

#### **Exporting System Configurations**

Once the upload is complete, navigate to **File**, <u>Export System Configuration</u>. Click **Export** and follow the prompts there to back up the system. Keep the exported forlder as a system backup. This will help with moving the configuration to a new PC and Support Tool, and is strongly recommended.

| Export Settings                                              |        |  |  |  |  |  |  |  |
|--------------------------------------------------------------|--------|--|--|--|--|--|--|--|
| Use Export button to back up the system configuration files. |        |  |  |  |  |  |  |  |
|                                                              |        |  |  |  |  |  |  |  |
|                                                              |        |  |  |  |  |  |  |  |
| Export                                                       |        |  |  |  |  |  |  |  |
|                                                              |        |  |  |  |  |  |  |  |
|                                                              |        |  |  |  |  |  |  |  |
|                                                              |        |  |  |  |  |  |  |  |
|                                                              |        |  |  |  |  |  |  |  |
|                                                              |        |  |  |  |  |  |  |  |
|                                                              | Finish |  |  |  |  |  |  |  |

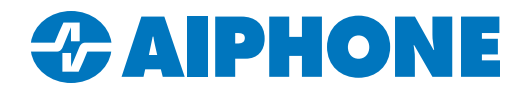

## How to Register Your Phone Number with the IXG Series System

These instructions are for tenants and other end users to help them register their phone number to receive calls from IXG Series intercoms.

Before you begin, make sure that the system administrator or manager has provided you with the phone number to call, your unit number, and a password to enter. If you run into any problems, make sure that the IXG Series hardware's programming is up to date. This will need to be done by whoever manages the system.

1) Call the provided phone number.

2) Follow the prompts to select a language. For English, press 1.

- 3) Enter the unit number, followed by a #. Example: 201#
- 4) Enter the six digit password, followed by a #. Example: 246123#

5) If prompted to change the password, choose a new six digit password, followed by a **#.** Enter it again when prompted. **Example: 345789#, 345789#.** A message will play saying that the password has been changed.

6) Press 1 to return to the main menu.

7) Press 1 to register the phone number, then 1 again to finish the process. You may hang up at this point.